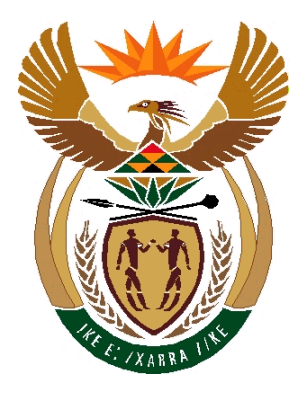

**DEPARTMENT: WATER AFFAIRS AND FORESTRY** 

# WMS INSTALLATION GUIDELINE

(New Installations only)

| DOCUMENT          |            |  |  |
|-------------------|------------|--|--|
| VERSION NUMBER    | 7          |  |  |
| VERSION DATE      | 2013-10-04 |  |  |
| DOCUMENT TYPE     |            |  |  |
| COPY PRINTED DATE | 2013/10/30 |  |  |

# WMS INSTALLATION GUIDE

# **INTENDED FOR WIN XP INSTALLATIONS**

#### NB RUN INSTALLATION FROM EXPLORER AND NOT FROM AUTORUN.

The installation data is available on the FTP Server at: ftp\_wms on 'dwafweb1'

- 1. INSTALL BDE: ON WIN XP
- 2. INSTALL INFORMIX CLIENT ICONNECT\_3.50
- **3. DB CONFIG**
- 4. CONFIGURE INFORMIX SETNET
- 5. RUN ILOGIN DEMO
- 6. INSTALL MON MAN
- 7. INSTALL ARCVIEW
- 8. INSTALL ARCGIS
- 9. WINTERM INSTALLATION

NOTE:

- 1 If setting up a Winterm user only follow step 10, the rest of the installation is not required.
- 2 For non Winterm users, i.e. Server connected users, do not do step 10.

# INSTALL BDE: ON WIN XP

Run BDE set-up accepts all defaults i.e. next. (Use Win Explorer) Note: For <u>Windows XP click</u> on setup.exe on the BDE\_XP (L) Directory as per the Installation CD.

| Click Next                                                                                                    |                      |  |  |  |
|----------------------------------------------------------------------------------------------------|----------------------|--|--|--|
| 🖟 Default - InstallShield Wizard                                                                                                    |                      |  |  |  |
| Veccome to the InstallShield Wizard  Veccome to the InstallShield Wizard for Default Veccome to the InstallShield Wizard for Default  The InstallShield(R) Wizard will allow you to modify, repair, or remove Default. To continue, dick Next. |                      |  |  |  |
|                                                                                                    | < Back Next > Cancel |  |  |  |

# Click Install

| i Default - InstallShield Wizard                                                                                                    |
|----------------------------------------------------------------------------------------------------|
| Ready to Modify the Program         The wizard is ready to begin installation.                                                       |
| If you want to review or change any of your installation settings, click Back. Click Cancel to exit the wizard.<br>Current Settings: |
| Setup Type:                                                                                                    |
| Destination Folder:                                                                                                    |
| C:\Program Files\Your Company Name\Default\                                                                                          |
| User Information:                                                                                                    |
| Name: ALQ                                                                                                    |
| Company: DWAF                                                                                                    |
| InstallShield                                                                                                    |
| < Back Install Cancel                                                                                                    |

# Installation proceeds

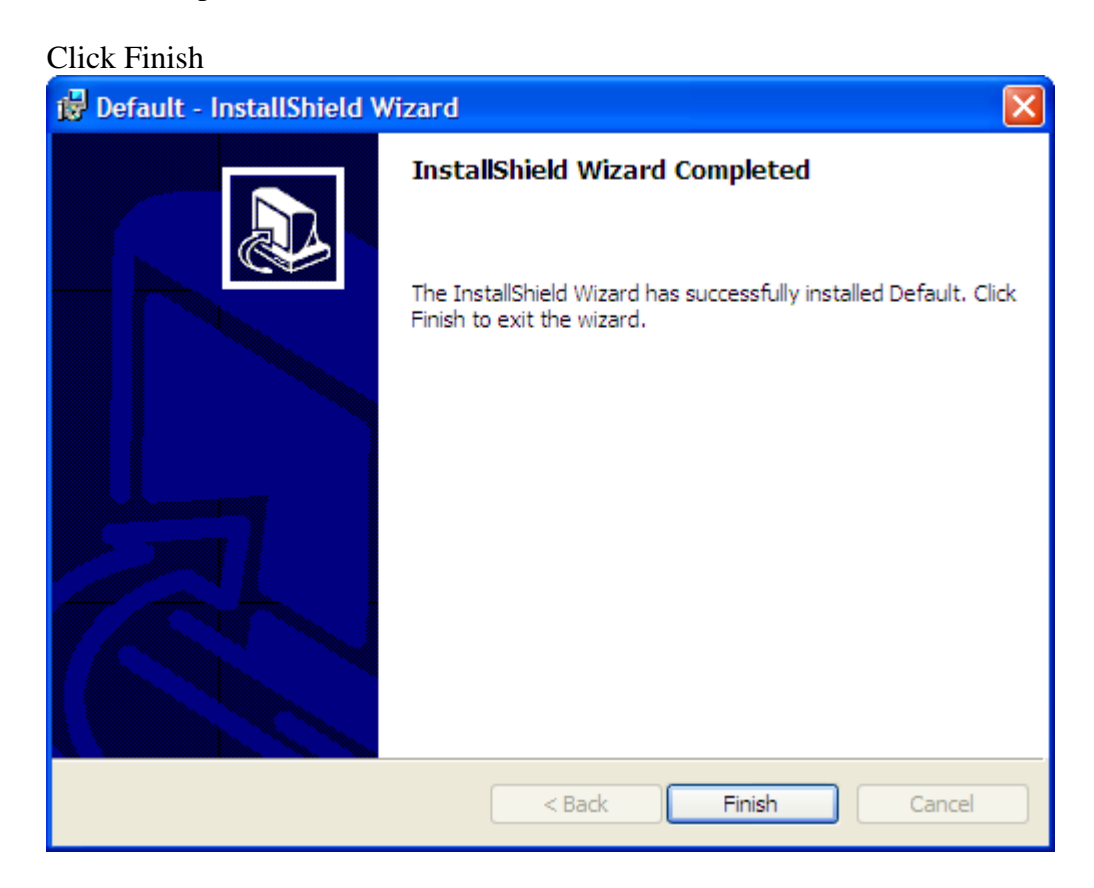

# 3. <u>INSTALL INFORMIXCLIENT ICONNECT\_3.50</u>

Run set-up from  $CD = cd drive: |Iconnect_3.5|$  Setup.exe

Click Next

| 🔂 IBM Informix Client-SDK 3.50 Setup                                                                                      |                                                            |  |  |  |
|----------------------------------------------------------------------------------------------------|------------------------------------------------------------|--|--|--|
| s s                                                                                                    | Velcome to the IBM Informix Client-SDK 3.50<br>etup wizard |  |  |  |
| The InstallShield(R) Setup wizard will install IBM Informix<br>Client-SDK 3.50 on your computer. To continue, click Next. |                                                            |  |  |  |
|                                                                                                    | < Back Next > Cancel                                       |  |  |  |

Accept all defaults i.e. next, accept licence conditions etc.: Click in "I accept the Term in the license agreement" Click Next

| 🕞 IBM Informix Client-SDK 3.50 - InstallShield Wizard                                                                                                    |   |
|----------------------------------------------------------------------------------------------------|---|
| License Agreement                                                                                                    |   |
| Please read the following license agreement carefully.                                                                                                    |   |
|                                                                                                    |   |
| International License Agreement for Non-Warranted Programs                                                                                                    |   |
| Part 1 - General Terms                                                                                                    |   |
| BY DOWNLOADING, INSTALLING, COPYING, ACCESSING, OR USING THE<br>PROGRAM YOU AGREE TO THE TERMS OF THIS AGREEMENT. IF YOU<br>ARE ACCEPTING THESE TERMS ON BEHALF OF ANOTHER PERSON OR<br>A COMPANY OR OTHER LEGAL ENTITY, YOU REPRESENT AND<br>WARRANT THAT YOU HAVE FULL AUTHORITY TO BIND THAT PERSON,<br>COMPANY, OR LEGAL ENTITY TO THESE TERMS. IF YOU DO NOT AGREE<br>TO THESE TERMS. | - |
| <ul> <li>I accept the terms in the license agreement</li> <li>I do not accept the terms in the license agreement</li> </ul>                                                                                                    |   |
| InstallShield                                                                                                    |   |
| Print < Back Next > Cancel                                                                                                    |   |

Enter User Name: DWAF Enter Organization: DWAF Click Next

| 🙀 IBM Informix Client-SDK 3.50 Setup | )                       | ×             |
|--------------------------------------|-------------------------|---------------|
| Customer Information                 |                         | 4.            |
| Please enter your information.       |                         |               |
| User Name:                           |                         |               |
| DWAF                                 |                         |               |
| Organization:                        |                         |               |
| DWAF                                 |                         |               |
|                                      |                         |               |
|                                      |                         |               |
|                                      |                         |               |
|                                      |                         |               |
|                                      |                         |               |
|                                      |                         |               |
| InstallShield                        |                         |               |
|                                      | < <u>B</u> ack <u>N</u> | lext > Cancel |

Select Setup Type: Click the "Complete" option Click Next

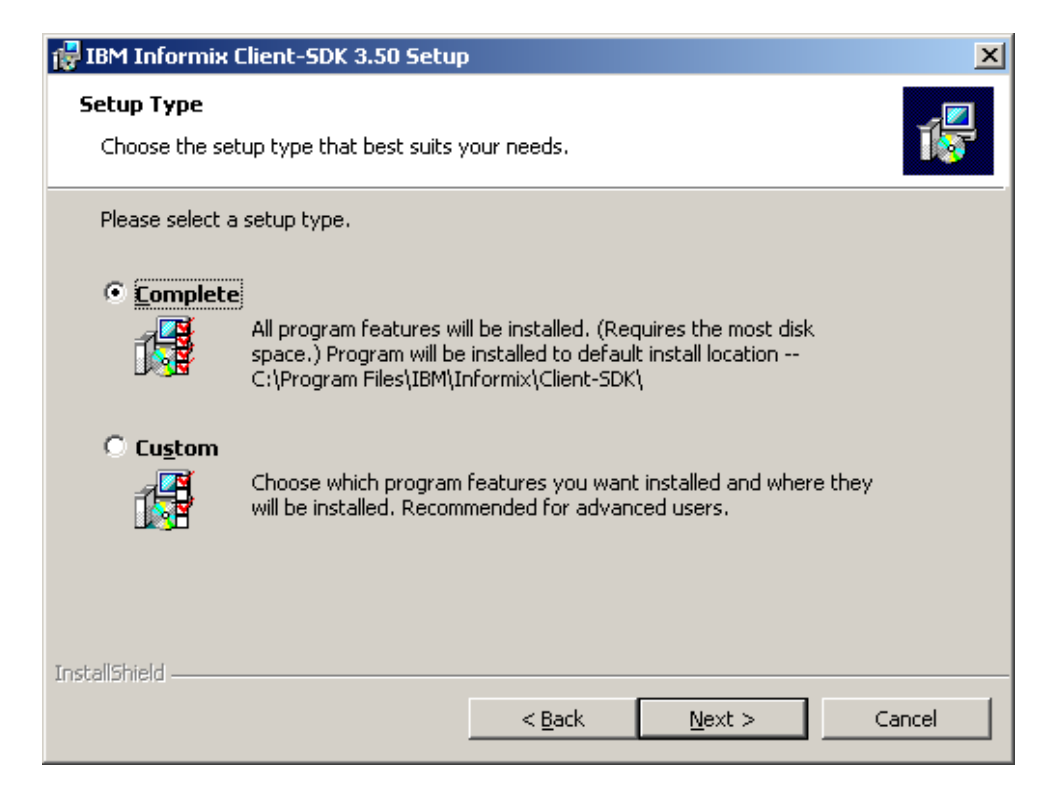

# Click Install

| 🛃 IBM Informix Client-SDK 3.50 Setup                                                                                                    |  |  |  |  |
|----------------------------------------------------------------------------------------------------|--|--|--|--|
| Ready to Install the Program The wizard is ready to begin installation.                                                                               |  |  |  |  |
| Click Install to begin the installation.                                                                                                    |  |  |  |  |
| If you want to review or change any of your installation settings, click Back. Click Cancel to exit the wizard.                                       |  |  |  |  |
| Attention: The Microsoft .NET Framework Runtime(TM) must be present to use the IBM Informix .NET Provider.                                            |  |  |  |  |
| Recommendation: Restart your computer after the installation is complete if this is a new installation or if your installation directory has changed. |  |  |  |  |
|                                                                                                    |  |  |  |  |
|                                                                                                    |  |  |  |  |
| InstallShieldCancelCancel                                                                                                    |  |  |  |  |

# Click Next

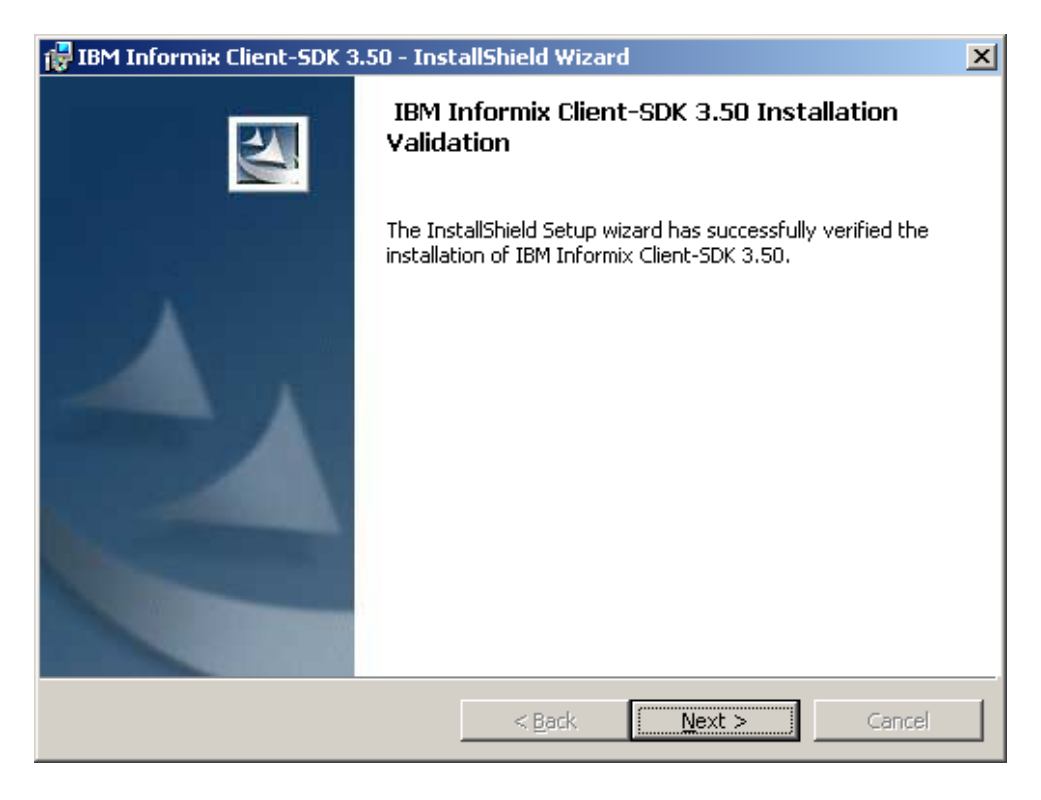

Click finish

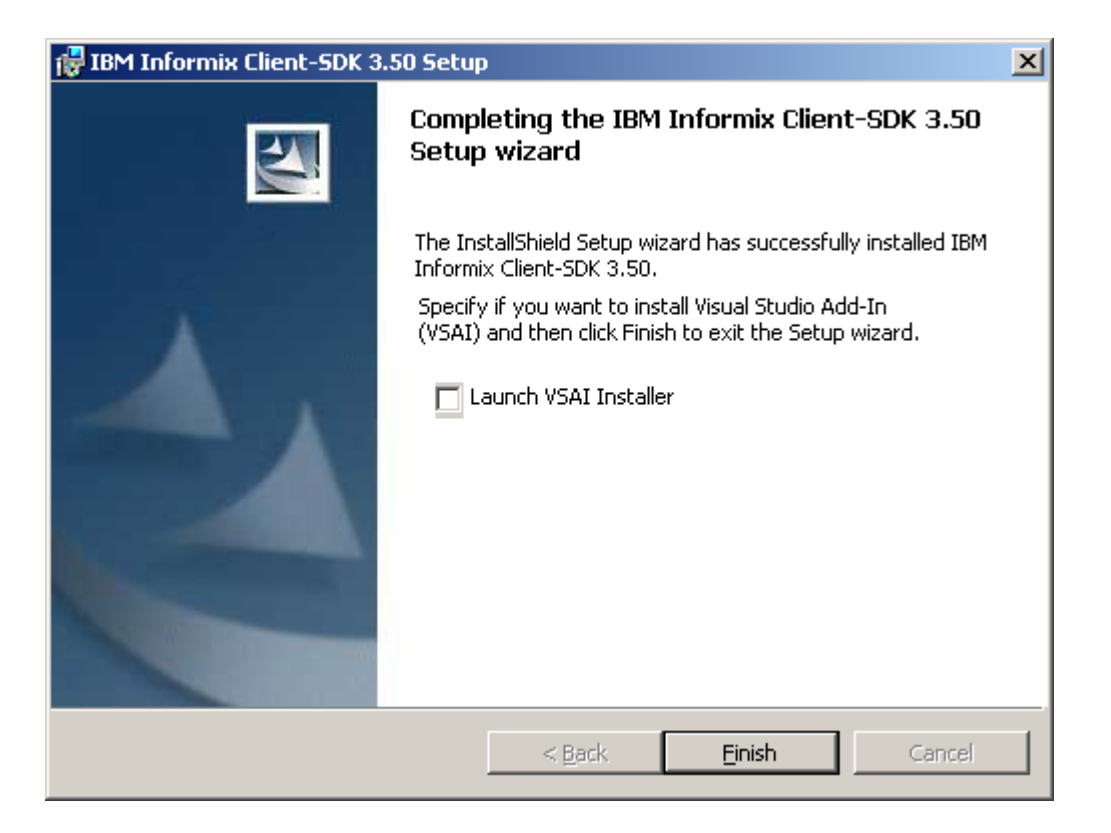

# 4. <u>DB CONFIG</u>

# Run DBCONFIG

# (Regional specific)

<u>Choose only</u> the Region you are in e.g. Head Office Click Create Selected Aliases and click OK Click Close

| 🐺 Database Configuration      |           |            |  |  |
|-------------------------------|-----------|------------|--|--|
| Site                          | Aliase    | Host       |  |  |
| Resource Quality Services     | wms_iwqs  | wqims      |  |  |
| Guateng region                | wms_gaut  | dwafcen250 |  |  |
| Western Cape region           | wms_wcape | dwafctn250 |  |  |
| Free State Region             | wms_fs    | dwafbfn250 |  |  |
| 🗖 Kwa-Zulu Natal region       | wms_kzn   | dwafdbn250 |  |  |
| 🔲 Mpumalanga region           | wms_mpum  | dwafnsp250 |  |  |
| Northern Provice region       | wms_north | dwafptg250 |  |  |
| Eastern Cape region           | wms_ecape | dwafkwt250 |  |  |
| Northern Cape region          | wms_ncape | dwafkby250 |  |  |
| 🗹 Head Office                 | wms_headq | dwafhqsun  |  |  |
| Training DB @ iwqs            | wms_train | dwaftrn01  |  |  |
| Development DB                | wms_Dev   | axil       |  |  |
| Development Testing 1         | wms_Test1 | wmstest1   |  |  |
|                               |           |            |  |  |
|                               |           |            |  |  |
| Create Selected Aliases Close |           |            |  |  |

#### Click OK

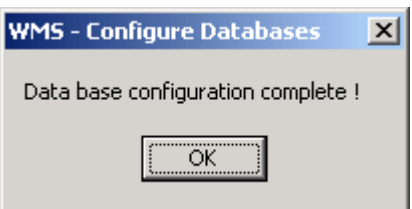

# 5. <u>CONFIGURE INFORMIX SETNET</u>

Click Programs and follow as per this screen below

| Shoet guide.doc - Microsoft Word                                                                                                    | _ 8 × |
|----------------------------------------------------------------------------------------------------|-------|
| Ele Edit View Insert Format Iools Table Window Help Acrobat                                                                                                    | ×     |
| D 😂 🖬 🚓 働 🖪 🖤 🕺 🏤 沈 ダ 🗠 🔹 🥑 🖬 🐨 🐨 🐨 🐨 🐨 🐨 🐨 🐨 🐨 🐨 🐨                                                                                                    |       |
| Normal • Times New Roman • 12 • B / U 圖書書目 扫目读读 🛛 • 🖉 • 🛕 • .                                                                                                    |       |
|                                                                                                    |       |
| L 3 - 1 - 2 - 1 - 1 - 1 - 2 - 1 - 2 - 1 - 2 - 1 - 3 - 1 - 4 - 1 - 5 - 1 - 6 - 1 - 7 - 1 - 8 - 1 - 9 - 1 - 10 - 1 - 12 - 1 - 10 - 1 - 14 - 1 - 15 - 14 - 1 - 15 - 10 - 10 - 10 - 10 - 10 - 10                                                                                                    | Ī     |
|                                                                                                    |       |
| 8                                                                                                    |       |
|                                                                                                    |       |
| Create Selected Alases     Dise                                                                                                    |       |
| 9 <b>1</b>                                                                                                    |       |
| Click-Create-Selected-Aliases, and click-OR                                                                                                    |       |
| WMS - Configure Databases 🛛                                                                                                    |       |
|                                                                                                    |       |
| Windows Update                                                                                                    |       |
| New Office Document                                                                                                    |       |
| Open Office Document                                                                                                    |       |
| Cat Descent Access and Defaults                                                                                                    |       |
| Set Program Access and Lenauxs                                                                                                    |       |
| 副義 WinZp                                                                                                    |       |
| 🐨 📻 Proziens 🔸 🔂 Accessories 🔸                                                                                                    |       |
| a Informix Connect 2.70                                                                                                    |       |
| Conditions     Constant S.     Constant S.     Constant S |       |
| Settings Settings                                                                                                    |       |
| Search 🔰 🐺 OSN Migrate                                                                                                    | -     |
| Pind Error                                                                                                    | 1     |
|                                                                                                    | 1     |
|                                                                                                    |       |
|                                                                                                    |       |
| 🖬 Start M 🛎 🕅 😰 🖄 🙏 🚳 Novel-delvered Application 🖉 Short quide doc - Microson 🕄 Di El/DB Config                                                                                                    | 06:45 |

The following form is displayed (next page)

Go to Environment Tab Ensure "Use my settings" Checked In the list of variables select DBDate, and click on it Set/change Variable Name DB Date to **y4md**-Click Set button

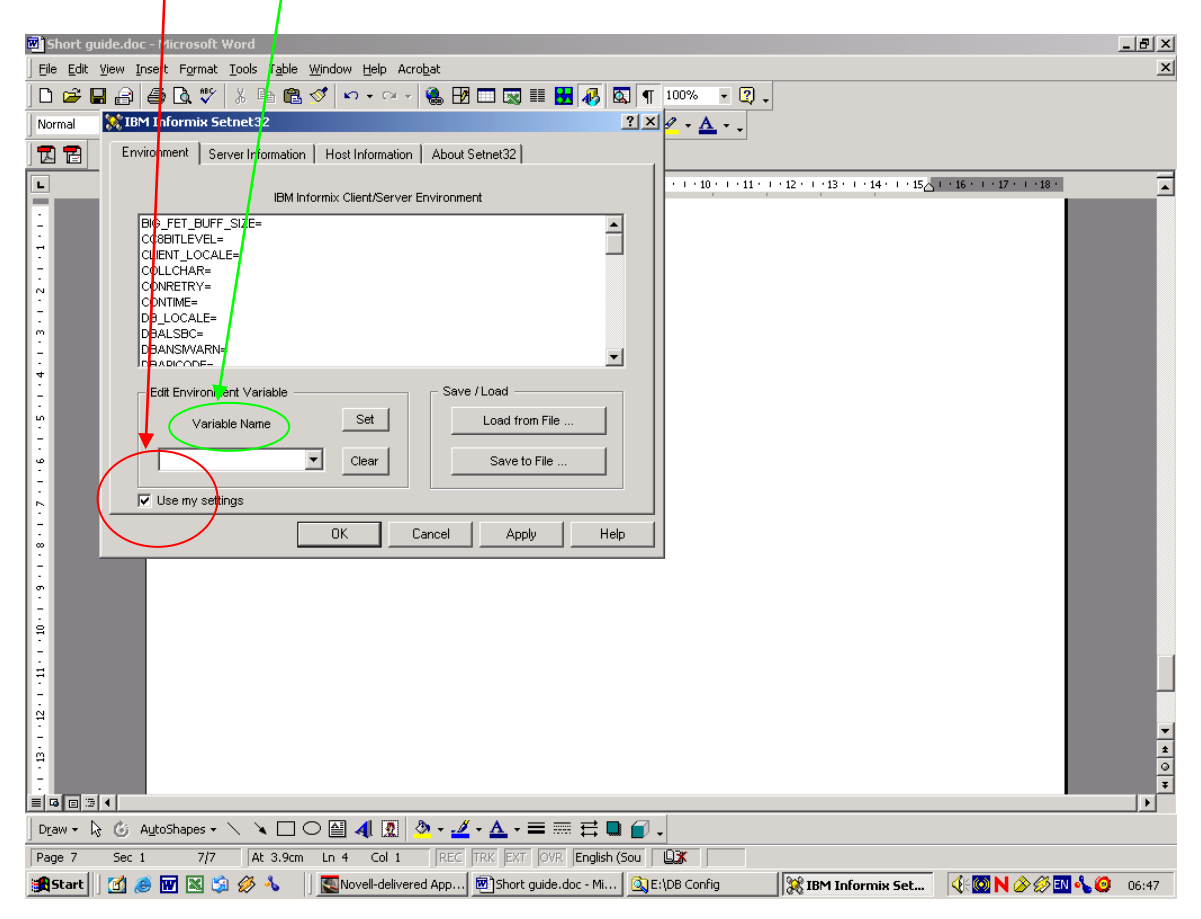

#### Go to Server Information tab Select appropriate **IBM Informix Server** (Alias name – as per grid below), which is appropriate for your **specific Region**

| Region   | Host name  | Sevice           | Server           |
|----------|------------|------------------|------------------|
| RQS      | wqims      | sql_05_iwqs      | inf_05_iwqs      |
| Gauteng  | dwafcen250 | sql_15_gaut      | inf_15_gaut      |
| W-Cape   | e250ctn    | sql_18_wcape     | inf_18_wcape     |
| OFS      | dwafbfn250 | sql_22_fs        | inf_22_fs /      |
| HQ       | dwafhqsun  | sql_08_headq     | inf_08_headq     |
| Limpopo  | dwafptg250 | sql_23_north     | inf_23_north     |
| Training | dwaftrn01  | sql_27_dwaftrn01 | inf_27_dwaftrn01 |

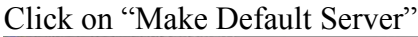

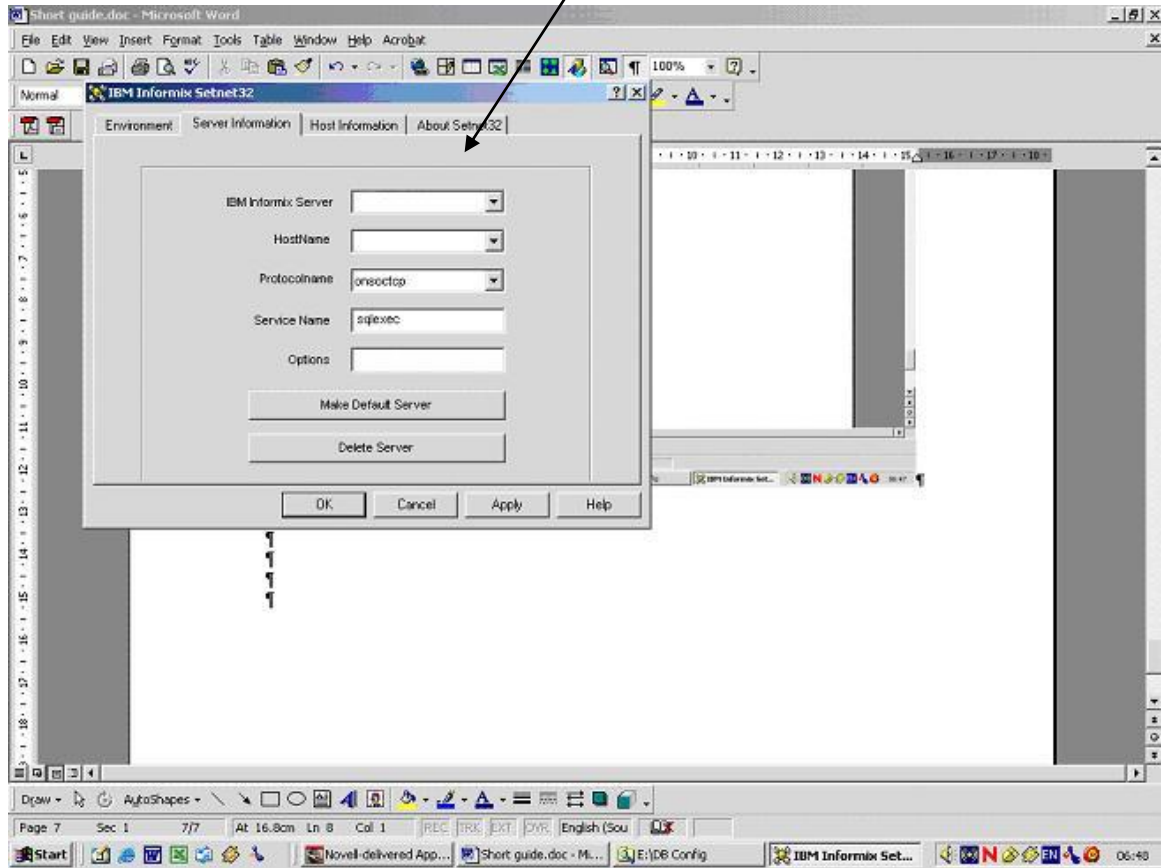

The question "Define Server Information" could appear, if it does click OK (doesn't appear in all instances)

Go to Host Information tab

Current Host will automatically be updated if the correct db config was run as per point 4 DB Config.

User name – ask user to type in their user name else wmsread (wmstrain for training) Password – ask user to type in their password else readonly (train for training) Click Apply

| 📴 Short guide.doc - Microsoft Word                                                                                                    | <u> 8 ×</u> |
|----------------------------------------------------------------------------------------------------|-------------|
| Elle Edit View Insert Format Iools Table Window Help Acrobat                                                                                                    | ×           |
| D 😅 🖬 🔒 🤮 🖪 🖤 🕺 🏦 🎕 🗳 🖙 • 🖙 🖌 🍇 💆 🗔 🖼 🔡 🐼 🔕 ୩ 100% 👻 🙄 -                                                                                                    |             |
| Normal 🐹 IBM Informix Setnet 32                                                                                                    |             |
| 🔀 🖀 Environment Server Information Host Information About Setnet32                                                                                                    |             |
| L + 10 + 1 + 11 + 1 + 12 + 1 + 13 + 1 + 14 + 15 + 13 + 14 + 15 + 13 + 14 + 15 + 13 + 14 + 15 + 13 + 14 + 15 + 14 + 15 + 14 + 14 | <b>_</b>    |
| Current Host axil                                                                                                    |             |
| User Name wmsread                                                                                                    |             |
| Password Option Password V                                                                                                    |             |
| Password ****                                                                                                    |             |
| Delete Host                                                                                                    |             |
|                                                                                                    |             |
| Enter any ASCII or Control characters.                                                                                                    |             |
|                                                                                                    |             |
| OK Cancel Apply Help to Remain Sec. @ IN DOCTOR OF THE                                                                                                    |             |
|                                                                                                    |             |
|                                                                                                    |             |
|                                                                                                    |             |
|                                                                                                    |             |
| · · · · · · · · · · · · · · · · · · ·                                                                                                    |             |
|                                                                                                    | <b>•</b>    |
|                                                                                                    | <u>*</u>    |
|                                                                                                    | ₹           |
| Draw - ↓ ⓒ AutoShapes - ∖ ∖ □ ○ 🔮 🖪 💿 💩 - ∠ - ▲ - ☰ ☴ 렆 🖬 🗃 .                                                                                                    |             |
| Page 8 Sec 1 8/8 At 14.9cm Ln 4 Col 1 REC TRK EXT OVR English (Sou )                                                                                                    |             |
| 😹 Start 🛛 🖉 😹 🕼 🖄 🏈 🐁 🛛 📓 Novell-delivered App 👜 Short guide.doc - Mi 🛐 Et\DB Config 🛛 😹 IBM Informix Set 🖓 🚳 N 🔗 🖗 🖬 🔩 🥝                                                                                                    | 06:49       |

The question "Define Host Information" could appear, if it does click okay (does not appear in all instances)

# NB Reboot PC.

# Windows XP

# Copy hosts & services files from the Installation CD supplied to C:\windows\system32\drivers\etc

# 6. <u>Run ILogin Demo</u>

Path:

Start/Programs/Informix Client-SDK 3.50/Ilogin Demo Click on: File/Run on Ilogin Demo for Informix Connect The following screen is displayed

| 2                                     | <b>.</b>              | -                     |                                    | Contraction of the local division of the local division of the loc |
|---------------------------------------|-----------------------|-----------------------|------------------------------------|----------------------------------------------------------------------------------------------------|
| Internet Windows<br>Explorer Explorer | My Computer           | ALC: NO               | Contraction of the second          |                                                                                                    |
| copiorei copiorei                     |                       | Alexandre State       | A STATE OF                         |                                                                                                    |
| 1 🔁                                   | See 1                 |                       | See and be                         | and the second second                                                                                                    |
| Adobe Reader Microsoft                | All and a state       |                       |                                    | Statement .                                                                                                    |
|                                       | Login Demo for INFOR! | MIX-Connect for Win32 | 2                                  | -OX                                                                                                    |
| File 💦                                | Help                  |                       |                                    | 10.                                                                                                    |
| 2 2                                   |                       | Login Parameters      |                                    | ×                                                                                                    |
| Windows Media ACS<br>Player           |                       | Server                | inf_08_headq                       |                                                                                                    |
| w 🧟                                   |                       | Hostname              |                                    |                                                                                                    |
| Microsoft Word URS                    |                       | Servicename           |                                    | 100                                                                                                    |
| Also and                              |                       | Protocolname          |                                    | 1                                                                                                    |
| <b>X W</b>                            |                       | Username              |                                    | -                                                                                                    |
| Microsoft Excel Shortcut<br>WMS.e:    |                       | Password              |                                    | 1                                                                                                    |
|                                       |                       | Stores Database       | wmsdb                              |                                                                                                    |
| Aber                                  |                       | Fill                  | in desired values.                 |                                                                                                    |
| MUSC                                  |                       | Server, Host, Ser     | vice, Protocol, User and Passwo    | ord and a second second s                                                                                                    |
|                                       |                       | fields will be r      | ead from Registry if left blank.   |                                                                                                    |
| 2                                     |                       | Stores7 will be u     | sed if Database field is left blan | k. 🛛                                                                                                    |
| Recycle Bin                           |                       |                       | Cancel                             | Provide State                                                                                                    |
| the second second                     |                       |                       |                                    |                                                                                                    |
| 🏄 Start 🧉 💽 👿 🚱                       |                       | 4 🛛 🕅 Installat       | ion.d 🖤 Water Resou 📔 ILog         | in Dem 🔣 < 🛄 🛒 10:05                                                                                                    |

Dependent on region choice as per the DB Config

In Server field ensure that the correct server for the specific region is showing (for the training database enter inf\_27\_dwaftrn01)

In Stores Database type: wmsdb (if you want to connect to the WMS Training database please enter wmstr)

Click OK

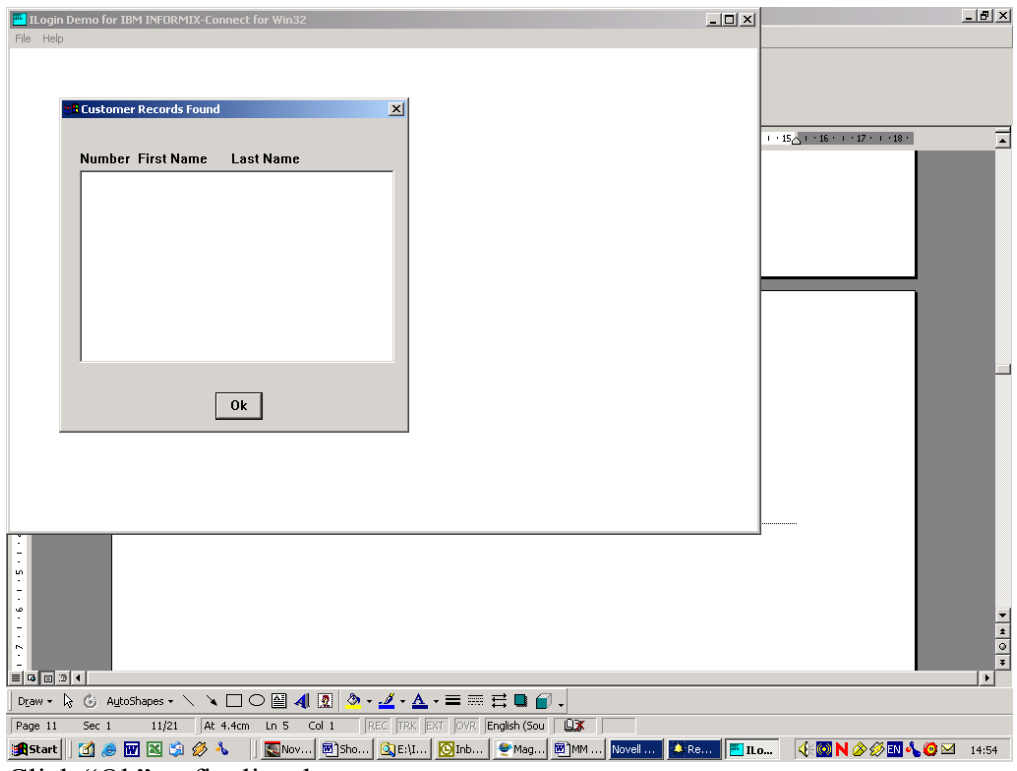

If this message is displayed the installation of Informix was successful.

Click "Ok" to finalise the test

# SHOULD YOU ENCOUNTER ANY ERROR MESSAGES? Follow as per this screen to display what the error is

| W | Short g                   | juide.doc - Microsoft Word                                                                                      |                                                                                                    | . 8 ×       |
|---|---------------------------|----------------------------------------------------------------------------------------------------|----------------------------------------------------------------------------------------------------|-------------|
| ] | <u>F</u> ile <u>E</u> dit | $\underline{ V} iew \ \underline{ I} nsert \ F \underline{ ormat} \ \underline{ I} ools \ T \underline{ a} ble$ | <u>Window Help Acrobat</u>                                                                                                    |             |
| ] | D 🗳 I                     | 🖬 🔒 🍯 🖪 🖤 🕺 🖻 🛍                                                                                                 | 🚿 🗠 - 😪 - 🍓 🔢 🗔 📰 🛃 🤯 🔯 🥊 100% 😰 -                                                                                                    |             |
|   | Vormal                    | ▼ Times New Roman ▼ 12 ▼                                                                                        | BIU≣≡≡≡≡∷∉∉⊞· <u>⊿</u> · <u>∧</u> ·                                                                                                    |             |
| ľ |                           |                                                                                                    |                                                                                                    |             |
|   | -                         | 3 + 1 + 2 + 1 + 1 + 1 + 1 + 1                                                                                   | · 1 · I · 2 · I · 3 · I · 4 · I · 5 · I · 6 · I · 7 · I · 8 · I · 9 · I · 10 · I · 11 · I · 12 · I · 13 · I · 14 · I · 15 · I · 16 · I · 17 · I · 18 ·                                                                                                    | •           |
|   | n<br>                     |                                                                                                    |                                                                                                    |             |
| ľ | •                         | Windows Lindate                                                                                                 |                                                                                                    |             |
|   |                           | New Office Document                                                                                             |                                                                                                    |             |
|   |                           | Open Office Document                                                                                            | 911                                                                                                    |             |
|   | 1                         | Set Program Access and Defaults                                                                                 | Sec 1 11/21 / At 44en in 5 Gol   PC   PC   PC   PC   PC   PC   PC   P                                                                                                    |             |
|   | đ                         | WinZip                                                                                                    |                                                                                                    |             |
|   | s 💼                       | Programs •                                                                                                    | Caccessories                                                                                                    |             |
|   | 6                         | Documents •                                                                                                    | Musicmatch •                                                                                                    |             |
|   | ő 🔼                       | Settings                                                                                                    | New Visio Drawing     Adobe Acrobat 5.0                                                                                                    |             |
| ľ |                           | Search 🕨                                                                                                    | 🔚 IBM Informix Connect 2.80 🔹 🛃 DBPing                                                                                                    | -           |
|   | 0                         | Help                                                                                                    | Informix: Connect 2.70     Very Documentation Viewer       Bitrieve Technologies Database     Image: Connect 2.70                                                                                                    | 1<br>0<br>7 |
|   | - <u>-</u>                | Run                                                                                                    | Can Magic 8.20e Components Find Error                                                                                                    | Þ           |
|   |                           | Shut Down                                                                                                    | Magic 9.30 Deployment Open Clent     Cogn Dema     Security 2014 Cogn Dema     Security 2014 Cogn Dema     Se |             |
|   | Astart                    | 11 🙈 👿 🕱 🖄 🔥 🔥                                                                                                  | 🖪 Noy 🖻 Sho 🔃 E-U 🖸 Inb 🗢 Mag 🗐 MM Novel 🔺 Re 📑 Ito 🛛 🞸 🕅 N 🔗 🖉 FN 🕭 🙆 🖂                                                                                                    | 14:56       |

## CREATE SHORTCUT FOR WRM ON DESKTOP

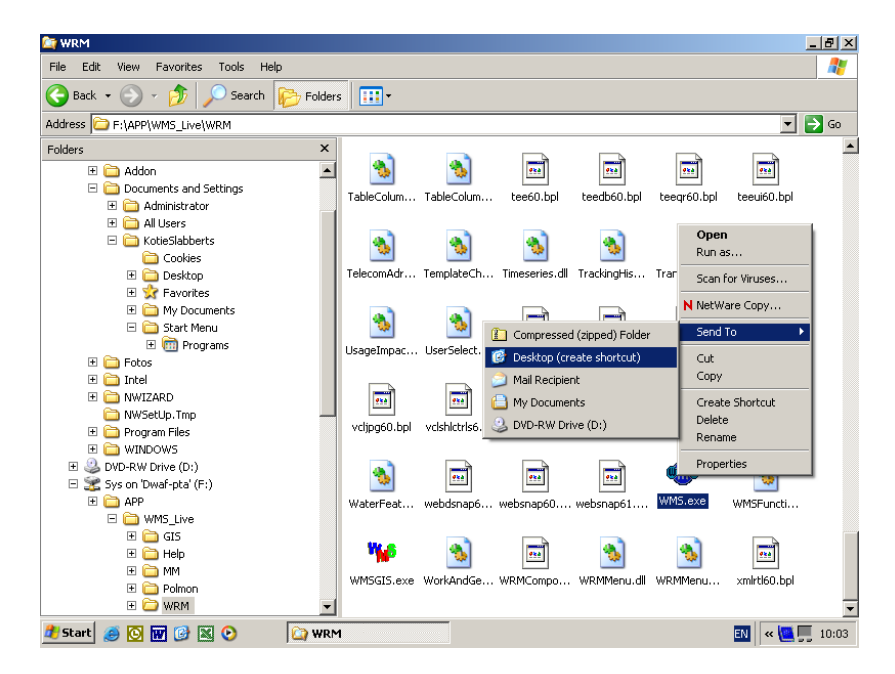

PATH: (As per your Network) ....\WMS\_LIVE\WRM

Double click the icon The following screen appears – login Click OK

| WM5 - Database Login 🛛 🔀        |  |  |
|---------------------------------|--|--|
| Database Name wms_headq         |  |  |
| Login Code wmsread              |  |  |
| Password ******                 |  |  |
| Start ArcView 🗖                 |  |  |
| Load minimum graphics on menu 🕅 |  |  |
| OK Cancel                       |  |  |

#### The following screen appears – WRM successfully installed

| Organisation Login                         |                     |                  | ×            |
|--------------------------------------------|---------------------|------------------|--------------|
|                                            |                     |                  |              |
| Organisation Id                            |                     |                  |              |
| Organisation Name                          |                     |                  |              |
| Pin Code                                   |                     |                  |              |
|                                            | Login               | <u>E</u> xit     |              |
| User :wmsread Database :wmsdb@inf_08_headd | OrganisationalLogin | n.dll (28.3.3.3) | ery ZOOM OVR |

# 7. INSTALL MON MAN

# **INSTALL MAGIC UNIPAAS on PC**

Create shortcut for Monitoring Management:

On the desktop right click the mouse and select New and then Shortcut. In the Location of Item type:

For Regional Offices Type: i:\unipaas\uniRTE.exe For Head Office type: f:\app\unipaas\uniRTE.exe

| Create Shortcut |                                                                                                    |
|-----------------|----------------------------------------------------------------------------------------------------|
|                 | This wizard helps you to create shortcuts to local or<br>network programs, files, folders, computers, or Internet<br>addresses. |
|                 | Type the location of the item:                                                                                                  |
|                 | I:\unipaas\unirte.exe Browse                                                                                                    |
| 6               | Click Next to continue.                                                                                                    |
|                 | < Back Next > Cancel                                                                                                    |

Press next and type Monitoring Management in the Name field:

| Select a Title for the Program |                                                                                           |  |
|--------------------------------|-------------------------------------------------------------------------------------------|--|
|                                | Iype a name for this shortcut: Monitoring Management Click Finish to create the shortcut. |  |
|                                | < <u>B</u> ack Finish Cancel                                                              |  |

Click Finish.

WMS\_Installation\_Guide\_V7.doc

Shortcut will be on the desktop.

# THAT IS ALL FOR MAGIC

#### Setup of ODBC datasource: Click Start – Contol Panel

| Control Panel                              |                                 |                                                                                                    |                                                    |  |  |  |  |
|--------------------------------------------|---------------------------------|----------------------------------------------------------------------------------------------------|----------------------------------------------------|--|--|--|--|
| Ele Edit Yew Fgyorites Iods Help           |                                 |                                                                                                    |                                                    |  |  |  |  |
| ③ Back 🔹 ⑤ 🛬 🏂 Search 🏷 Folders 🛛 🛄 -      |                                 |                                                                                                    |                                                    |  |  |  |  |
| Address 🔂 Control Panel                    |                                 |                                                                                                    |                                                    |  |  |  |  |
| -                                          | Name 🔶                          | Comments                                                                                                    | ^                                                  |  |  |  |  |
| Control Papel                              | 🔥 Accessibility Options         | Adjust your computer settings for vision, hearing, and mobility.                                                                                              |                                                    |  |  |  |  |
|                                            | 💐 Add Hardware                  | Installs and troubleshoots hardware                                                                                                    |                                                    |  |  |  |  |
| Switch to Category View                    | 🔂 Add or Remove Programs        | Install or remove programs and Windows components.                                                                                                    |                                                    |  |  |  |  |
|                                            | Administrative Tools            | Configure administrative settings for your computer.                                                                                                    |                                                    |  |  |  |  |
|                                            | 🐏 Automatic Updates             | Set up Windows to automatically deliver important updates                                                                                                    |                                                    |  |  |  |  |
| See Also                                   | BDE Administrator               | Configures the Borland Database Engine                                                                                                    |                                                    |  |  |  |  |
| Windows Update                             | Date and Time                   | Set the date, time, and time zone for your computer.                                                                                                    |                                                    |  |  |  |  |
| Help and Support                           | S Display                       | Change the appearance of your desktop, such as the background, screen saver, colors, font sizes, an                                                           |                                                    |  |  |  |  |
| 9                                          | Folder Options                  | Customize the display of files and folders, change file associations, and make network files available of                                                     |                                                    |  |  |  |  |
|                                            | Conto Controlloro               | Add, change, and manage fonts on your computer.                                                                                                    |                                                    |  |  |  |  |
|                                            | Game Controllers                | Add, remove, and configure game controller hardware such as joysticks and gamepads.                                                                           |                                                    |  |  |  |  |
|                                            | Therefore (R) GMA Driver        | Control the graphics hardware readures or this computer.                                                                                                    |                                                    |  |  |  |  |
|                                            | lava                            | Configure your pricement display and conflection seconds.                                                                                                    |                                                    |  |  |  |  |
|                                            | Keyboard                        | Customize your keyboard settions, such as the cursor blick rate and the character repeat rate                                                                 |                                                    |  |  |  |  |
|                                            | Mail                            | Microsoft Office Outlook Profiles                                                                                                    |                                                    |  |  |  |  |
|                                            | Mouse                           | Customize your mouse settings, such as the button configuration, double-click speed, mouse pointers,                                                          |                                                    |  |  |  |  |
|                                            | Nero BurnRights                 | Specify the CD/DVD burn rights for the Nero family of products.                                                                                               |                                                    |  |  |  |  |
|                                            | Network Connections             | Connects to other computers, networks, and the Internet.                                                                                                    |                                                    |  |  |  |  |
|                                            | Phone and Modem Options         | Configure your telephone dialing rules and modem settings.                                                                                                    |                                                    |  |  |  |  |
|                                            | Power Options                   | Configure energy-saving settings for your computer.                                                                                                    |                                                    |  |  |  |  |
|                                            | Second Faxes                    | Shows installed aviators and fave aviators and helps you add new ones.                                                                                        |                                                    |  |  |  |  |
|                                            | Program Download Monitor        | onfigure energy-saving settings for your computer. Ver Programs                                                                                               |                                                    |  |  |  |  |
|                                            | 🐻 Realtek HD Audio Manager      | Realtek HD Audio Control Panel                                                                                                    |                                                    |  |  |  |  |
|                                            | 🔮 Regional and Language Options | Customize settings for the display of languages, numbers, times, and dates.                                                                                   |                                                    |  |  |  |  |
|                                            | Remote Control                  | Configures remote control settings.                                                                                                    |                                                    |  |  |  |  |
|                                            | Run Advertised Programs         | Runs advertised programs from Systems Management Server.                                                                                                    |                                                    |  |  |  |  |
|                                            | Scanners and Cameras            | Add, remove, and configure scanners and cameras.                                                                                                    |                                                    |  |  |  |  |
|                                            | Scheduled Tasks                 | Schedule computer tasks to run automatically.                                                                                                    |                                                    |  |  |  |  |
|                                            | Security Center                 | View your current security status and access important settings                                                                                               |                                                    |  |  |  |  |
|                                            | Sounds and Audio Devices        | Change the sound scheme for your computer, or configure the settings for your speakers and recordin                                                           |                                                    |  |  |  |  |
|                                            | Speech                          | Change settings for text-to-speech and for speech recognition (if installed).                                                                                 |                                                    |  |  |  |  |
|                                            | w Symantec Liveupdate           | This applet allows you to configure your Liveupdate settings.                                                                                                 |                                                    |  |  |  |  |
|                                            | Synance, Liveopdate             | This applet allows you to computer your throupdate settings.                                                                                                  |                                                    |  |  |  |  |
|                                            | System Management               | configured this computer for Systems Management Server                                                                                                    |                                                    |  |  |  |  |
|                                            | Tackbar and Start Manu          | Comingenes are compared for systems management, server,<br>Customize the Start Manu and the tackhar, such as the types of items to be deplayed and how they s |                                                    |  |  |  |  |
|                                            | Ser Accounts                    | Change user account settings and pacewords for people who share this computer                                                                                 | _                                                  |  |  |  |  |
|                                            | Windows Firewall                | Configure the Windows Firewall                                                                                                    | _                                                  |  |  |  |  |
|                                            | And the last of the             |                                                                                                    | ~                                                  |  |  |  |  |
| Configure administrative settings for your | computer.                       |                                                                                                    | rfigure administrative settings for your computer. |  |  |  |  |

#### Double Click Administrative tools

| 🕅 Administrative Tools                                          |                               |                                       |            |  |  |
|-----------------------------------------------------------------|-------------------------------|---------------------------------------|------------|--|--|
| <u>File E</u> dit <u>V</u> iew F <u>a</u> vorites <u>T</u> ools | <u>H</u> elp                  |                                       | A          |  |  |
| 🔇 Back 🔹 🕥 🕤 🏂 🔎 Search                                         | 🏷 Folders                     |                                       |            |  |  |
| Address 🦏 Administrative Tools                                  |                               |                                       | 💙 🄁 Go     |  |  |
|                                                                 | Name 🔺                        | Size Type Date Modi                   | fied       |  |  |
| File and Folder Tasks 🛛 🔕                                       | Component Services            | 2 KB Shortcut 2008-03-1               | 0 11:20 AM |  |  |
| Share this folder                                               | 📕 Computer Management         | 2 KB Shortcut 2008-03-1               | 0 11:23 AM |  |  |
| Share this folder                                               | 🚮 Data Sources (ODBC)         | 2 KB Shortcut 2008-03-1               | 4 08:19 AM |  |  |
|                                                                 | 叠 desktop.ini                 | 1 KB Configuration Settings 2009-09-1 | 5 10:43 AM |  |  |
| Other Places 🙁                                                  | Event Viewer                  | 2 KB Shortcut 2008-03-1               | 0 11:23 AM |  |  |
|                                                                 | Internet Information Services | 2 KB Shortcut 2009-09-1               | 5 10:43 AM |  |  |
| 🚱 Control Panel                                                 | Local Security Policy         | 2 KB Shortcut 2008-03-1               | 0 11:23 AM |  |  |
| My Documents                                                    | Performance                   | 2 KB Shortcut 2008-03-1               | 0 11:23 AM |  |  |
| 😡 My Computer                                                   | Services                      | 2 KB Shortcut 2008-03-1               | 0 11:23 AM |  |  |
| Mv Network Places                                               |                               |                                       |            |  |  |
| 3                                                               |                               |                                       |            |  |  |
|                                                                 |                               |                                       |            |  |  |
| Details 🛛 😵                                                     |                               |                                       |            |  |  |
|                                                                 |                               |                                       |            |  |  |
|                                                                 |                               |                                       |            |  |  |
|                                                                 |                               |                                       |            |  |  |
|                                                                 |                               |                                       |            |  |  |
|                                                                 |                               |                                       |            |  |  |
|                                                                 |                               |                                       |            |  |  |
|                                                                 |                               |                                       |            |  |  |
|                                                                 |                               |                                       |            |  |  |
|                                                                 |                               |                                       |            |  |  |
|                                                                 |                               |                                       |            |  |  |
|                                                                 |                               |                                       |            |  |  |
| 9 objects 13.1 KB 😏 My Computer                                 |                               |                                       |            |  |  |

Double Click Data Sources (ODBC)

| 🕙 ODBC Data Source                                                                                                    | Administrator                                                                                                    | ? 🛛                 |
|----------------------------------------------------------------------------------------------------|----------------------------------------------------------------------------------------------------|---------------------|
| User DSN System DSN<br>User Data Sources:<br>Name<br>dBASE Files<br>Excel Files<br>MS Access Database<br>wmsdb<br>WMSDB_HQ                                                               | File DSN       Drivers       Tracing       Connection         Driver       Microsoft dBase Driver (*.dbf)       Microsoft Excel Driver (*.xls)         Microsoft Access Driver (*.xls)       Microsoft Access Driver (*.mdb)         INFORMIX 3.34 32 BIT       INFORMIX 3.34 32 BIT | Pooling About About |
| An ODBC User data source stores information about how to connect to the indicated data provider. A User data source is only visible to you, and can only be used on the current machine. |                                                                                                    |                     |
| [                                                                                                    | OK Cancel Apply                                                                                                    | Help                |

Click on System DSN tab:

| 🖗 ODBC Data Source Administrator 🛛 🔹 🔀                                                                                                    |                                                              |                                     |  |  |  |
|----------------------------------------------------------------------------------------------------|--------------------------------------------------------------|-------------------------------------|--|--|--|
| User DSN System DSN                                                                                                    | File DSN Drivers Tracing                                     | Connection Pooling About            |  |  |  |
| <u>S</u> ystem Data Sources:                                                                                                    |                                                              |                                     |  |  |  |
| Name                                                                                                    | Driver                                                       | A <u>d</u> d                        |  |  |  |
| ERWAT<br>MMCTL<br>OBACLE                                                                                                    | Microsoft Access Drive<br>Microsoft Access Drive<br>Oracle73 | er (*.mdl <u>R</u> emove            |  |  |  |
| WMS_B<br>WMS_CSIR                                                                                                    | INFORMIX 3.80 32 BI<br>Microsoft Access Drive                | T <u>C</u> onfigure                 |  |  |  |
| WMS_ERWAT<br>WMS_HYDRO                                                                                                    | Microsoft Access Drive<br>Microsoft Access Drive             | er ( <sup>*</sup> .mdl<br>er (*.mdl |  |  |  |
| WMS_LIMS_AUU<br>WMS_LIMS_DEV<br>WMS_LIMS_PRODUI                                                                                                    | Microsoft Access Drive<br>SQL Server<br>CTION SOL Server     | er (".mdl                           |  |  |  |
| <                                                                                                    |                                                              |                                     |  |  |  |
| An ODBC System data source stores information about how to connect to the indicated data provider. A System data source is visible to all users on this machine, including NT services. |                                                              |                                     |  |  |  |
|                                                                                                    | OK Cancel                                                    | Apply Help                          |  |  |  |

Click ADD Button:

| Create New Data Source | Select a driver for which you want to set up a data source.           Name         V           Driver da Microsoft para arquivos texto (*.txt; *.csv)         4           Driver do Microsoft Access (*.mdb)         4           Driver do Microsoft Base (*.dbf)         4           Driver do Microsoft Excel(*.xls)         4           Driver do Microsoft Paradox (*.dbf)         4           Driver do Microsoft Paradox (*.db )         4           Driver do Microsoft Visual FoxPro         1           INFORMIX 3.34 32 BIT         3           INFORMIX 3.80 32 BIT         3           Microsoft Access Driver (*.mdb)         4 |  |
|------------------------|----------------------------------------------------------------------------------------------------|--|
|                        | Kierenet Access Treiber (* mdb)     4       Kierenet Access Treiber (* mdb)     4       Kierenet Access Treiber (* mdb)     5                                                                                                    |  |

Select Informix 3.34 32 Bit and click finish.

| Informix ODBC Driver Setup      | ? 🔀                          |
|---------------------------------|------------------------------|
| General Connection Environment  | Advanced About Informix ODBC |
| Data Source Name<br>Description |                              |
|                                 |                              |
|                                 |                              |
|                                 |                              |
|                                 |                              |
| ОК                              | Cancel Apply                 |

In data source name type: WMSDB\_LIVE

| Informix ODBC Driver Setup      | ? 🛛                          |
|---------------------------------|------------------------------|
| General Connection Environment  | Advanced About Informix ODBC |
| Data Source Name<br>Description | WMSDB_LIVE                   |
|                                 |                              |
|                                 |                              |
|                                 |                              |
|                                 |                              |
| 01                              | Cancel Apply                 |

Click the Connection tab

and select the correct database information. eg (inf\_05\_iwqs)

| Informix ODBC Driver Setup     | ? 🛛                          |
|--------------------------------|------------------------------|
| General Connection Environment | Advanced About Informix ODBC |
|                                |                              |
| Server Name                    | inf_05_iwqs 🗨                |
| Host Name                      | wgims                        |
| Service                        | sql_05_iwqs                  |
| Protocol                       | onsoctop 💌                   |
| Options                        |                              |
| Database Name                  | <b>•</b>                     |
| User Id                        |                              |
| Password                       |                              |
| Apply & Test Connection        |                              |
| 40                             | Cancel Apply                 |

Input the correct database name (WMSDB)

| Informix ODBC Driver Setup     | ? 🛛                          |
|--------------------------------|------------------------------|
| General Connection Environment | Advanced About Informix ODBC |
| Server Name                    |                              |
|                                |                              |
| Host Name                      | wqims                        |
| Service                        | sql_05_iwqs                  |
| Protocol                       | onsoctcp                     |
| Options                        |                              |
| Database Name                  | WMSDB 💌                      |
| UserId                         |                              |
| Password                       |                              |
| Apply & Test Connection        |                              |
| ОК                             | Cancel Apply                 |

Enter your WMS username and Password

| Informix ODBC Driver Setup     | ? 🛛                          |
|--------------------------------|------------------------------|
| General Connection Environment | Advanced About Informix ODBC |
| Server Name                    | list OF ince                 |
| Host Name                      |                              |
| Service                        | sql_05_iwqs                  |
| Protocol                       | onsoctop                     |
| Options                        |                              |
| Database Name                  | WMSDB 💌                      |
| UserId                         | wmsread                      |
| Password                       | *****                        |
| Apply & Test Connection        |                              |
| ОК                             | Cancel <u>Apply</u>          |

Press the Environment tab.

| Informix ODBC Driver Setup                        | ? 🛛                          |
|---------------------------------------------------|------------------------------|
| General Connection Environment                    | Advanced About Informix ODBC |
| Client Locale<br>Database Locale                  | en_US.CP1252<br>en_US.CP1252 |
| Use Server Database Locale<br>Translation Library |                              |
| Translation Option                                |                              |
| Cursor Behavior<br>VMB Character                  | 0 - Close                    |
| Fetch Buffer Size                                 | 4096                         |
|                                                   |                              |
| 0*                                                | Cancel Apply                 |

Make sure the Client Locale and Database locale is the same and the Use server locale checkbox is empty Click on the connection tab again and Press the Apply & Test button: The following should appear:

| Informi | x ODBC Message:             | ×     |
|---------|-----------------------------|-------|
| (į)     | Test connection was success | sful. |
|         | (ОК                         |       |

(if not check input data again and if correct and connection not successful please contact support team)

Press OK button 3 times (ODBC will close):

# 8. <u>INSTALLATION OF ARCVIEW</u> 8.1 <u>Installation of ArcView GIS 3.2a</u>

Run setup.exe from ArcView 3.2a installation CD.

(If CD does not start automatically search for the setup.exe file on the CD and execute the file)

| AVSETUP                                                              |   |              |             |                  |             |            |      |
|----------------------------------------------------------------------|---|--------------|-------------|------------------|-------------|------------|------|
| <u>Eile Edit Vi</u> ew F <u>a</u> vorites <u>T</u> ools <u>H</u> elp |   |              | 18          |                  |             |            |      |
| 🔇 Back 🔹 🕥 - 🏂 🔎 Search 陵 Folders                                    |   | •            |             |                  |             |            |      |
| Address F:\APP\Arcview3\av3.2a\AV_GIS30\AVSETUP                      | 1 |              |             |                  |             |            | Go 🔁 |
| Folders                                                              | × | 07           | 07          | 07               | 0           | 07         |      |
| 🖃 🚞 APP                                                              | ~ |              |             |                  |             |            |      |
| 🗄 🚞 ACCESS                                                           |   | COMMON       | CRUNTIME    | FONTS            | ODBC        | SUPPORT    |      |
| 🗉 🚞 Acrobat3                                                         |   |              |             |                  |             |            |      |
| 🗉 🧰 Acrobat4                                                         |   |              |             |                  |             |            |      |
| 🗄 🚞 Acrobat5.1                                                       |   | 224          |             | 45.9             | <b>1</b>    | <u>659</u> |      |
| E Acrobat705                                                         |   | _inst32i.ex_ | _isdel.exe  | _setup32.lib     | _setup.dll  | _setup.lib |      |
| E C Active Sync 4.1                                                  |   |              |             |                  |             |            |      |
|                                                                      |   | ( <u></u>    | (******)    | 747              | 6           | <b>N</b>   |      |
|                                                                      |   | 100          |             |                  | <b>e</b>    |            |      |
| E C ArcEvolorer                                                      |   | DbAccess.txt | license.txt | README.DOC       | readme.htm  | setup.bmp  |      |
| ArcGIS 8.3                                                           |   |              |             |                  |             |            |      |
| Arcview3                                                             |   | (reserved)   | WB          | (manuf           | (mont)      | -          |      |
| 🗄 🧰 av3.2a                                                           |   |              | 19          |                  | 2- <b>2</b> |            |      |
| 🖃 🚞 AV_GIS30                                                         |   | SETUP, DEE   | SETUP.EXE   | setup.inf        | setup.ini   | SETUP, INS |      |
| I CONTRACTION                                                        |   |              | Type        | Application      |             |            |      |
| III 🚞 AvDocs                                                         |   |              | Size:       | A 5 KB           |             |            |      |
| E C AVSETUP                                                          |   |              | Date        | Modified: 12/20/ | 2003 16:14  |            |      |
| E 🚞 COMMON                                                           |   |              | 125         |                  |             |            |      |
|                                                                      |   |              |             |                  |             |            |      |
| E C FONTS                                                            |   |              |             |                  |             |            |      |
|                                                                      |   |              |             |                  |             |            |      |
|                                                                      |   |              |             |                  |             |            |      |
|                                                                      |   |              |             |                  |             |            |      |
|                                                                      |   |              |             |                  |             |            |      |
| Seagte Crystal Reports                                               | ~ |              |             |                  |             |            |      |

Click Next.

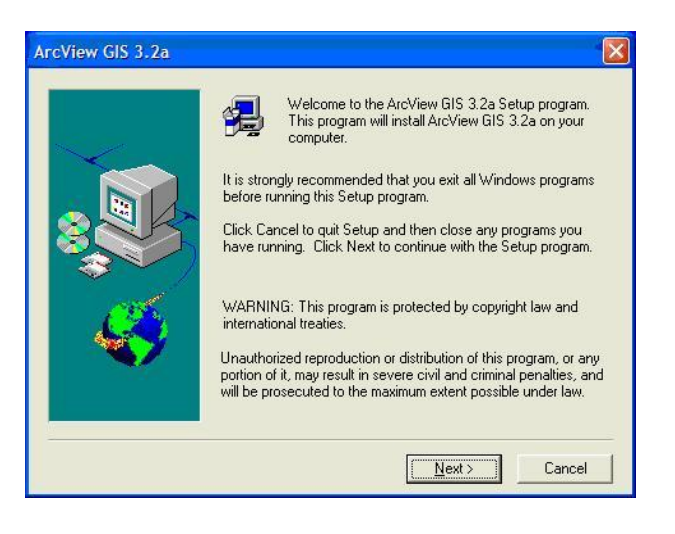

Click Yes.

| rcView                                                                           | GIS 3.2a License Agreeme                                                                                                    | ent                                                                                                    |                                                                                                    |                                                                             |
|----------------------------------------------------------------------------------|----------------------------------------------------------------------------------------------------|----------------------------------------------------------------------------------------------------|----------------------------------------------------------------------------------------------------|-----------------------------------------------------------------------------|
| <b>1</b>                                                                         | Please read the following Licens<br>another language, see the PDF<br>CD-ROM.                                                                                                    | e Agreement. To<br>files located in the                                                                                           | ) view the Licens<br>e License directo                                                                                       | e Agreement in<br>ry on the                                                 |
| ESRI Lic<br>This is a<br>(Agreem<br>Institute,<br>ESRI(r)<br>hard-coj<br>keycode | cense Agreement<br>a license agreement and not an ac<br>ient) is between the end user (Licc<br>, Inc. (ESRI), and gives Licensee<br>desktop software and software up<br>py documentation and user guide:<br>o rhardware key, as applicable ( | greement for sale.<br>ensee) and Enviro<br>certain limited righ<br>dates, Data Sets,<br>s, including updat<br>hereinafter referre | This license agr<br>inmental Systems<br>ints to use the pro<br>, Sample Data, oi<br>es thereto, and si<br>d to as ''Software | eement<br>s Research<br>prietary<br>nline and/or<br>oftware<br>s, Data, and |
| Related<br>ESRI.<br>Reserva<br>exclusiv                                          | Materials"). All rights not specific<br>ation of Ownership and Grant of Li<br>re rights, title, and ownership of the                                                                                                    | ally granted in this<br>cense: ESRI and<br>e copy of the Soft                                                                     | : Agreement are r<br>d its third party lice<br>ware, Data, and                                                               | reserved to<br>ensor(s) retain<br>Related                                   |
| Doyou a<br>will exit. 1                                                          | accept all the terms of the precedi<br>To install the software, you must a                                                                                                    | ng License Agree<br>Iccept this agreen                                                                                            | ment? If you cho<br>nent.                                                                                                    | ose No, setup                                                               |
|                                                                                  |                                                                                                    | < <u>B</u> ack                                                                                                    | <u>Y</u> es                                                                                                    | No                                                                          |

# Click Next

|     | Setup will add program icons to the Program Folder listed below.<br>You may type a new folder name, or select one from the existing<br>Folders list. Click Next to continue. |
|-----|----------------------------------------------------------------------------------------------------|
|     | Program Folders:                                                                                                    |
|     | ESRI\ArcView GIS 3.2a                                                                                                    |
|     | Existing Folders:                                                                                                    |
|     | Accessories                                                                                                    |
| Cá. | Administrative Tools<br>Brother Administrator Utilities<br>DameWare Mini Remote Control<br>EA SPDRTS                                                                         |
|     | FCP Documentation<br>Games                                                                                                    |
|     |                                                                                                    |

Click on the 'install' button to begin installation.

If the message pops up asking if you want to install crystal, click "No"

K

K

K

| Setup has finished copying the files to your system. To allow for<br>proper operation of ArcView GIS you must restart your system. |
|----------------------------------------------------------------------------------------------------|
| Please read the Readme file after the Reboot or before starting<br>ArcView GIS.                                                    |
| Yes, I want to restart my computer now.                                                                                            |
| <br>C No, I will restart my computer later.                                                                                        |
| Remove any disks from their drives, and then click Finish to<br>complete setup.                                                    |

Select "Yes, I want to restart my computer now". Click Finish. See Fig 6.

# (THIS STEP IS NOT REQUIRED IF USER ONLY USERS ARCVIEW FOR WMS)

After the computer has restarted, you need to create a shortcut to the Desktop. Go to F:\APP\Arcview3\av3.2a\AV\_GIS30\ARCVIEW\bin32. Right Click on the "Arcview.exe" file, goto "Send To – Desktop (create shortcut) *See Fig 7*.

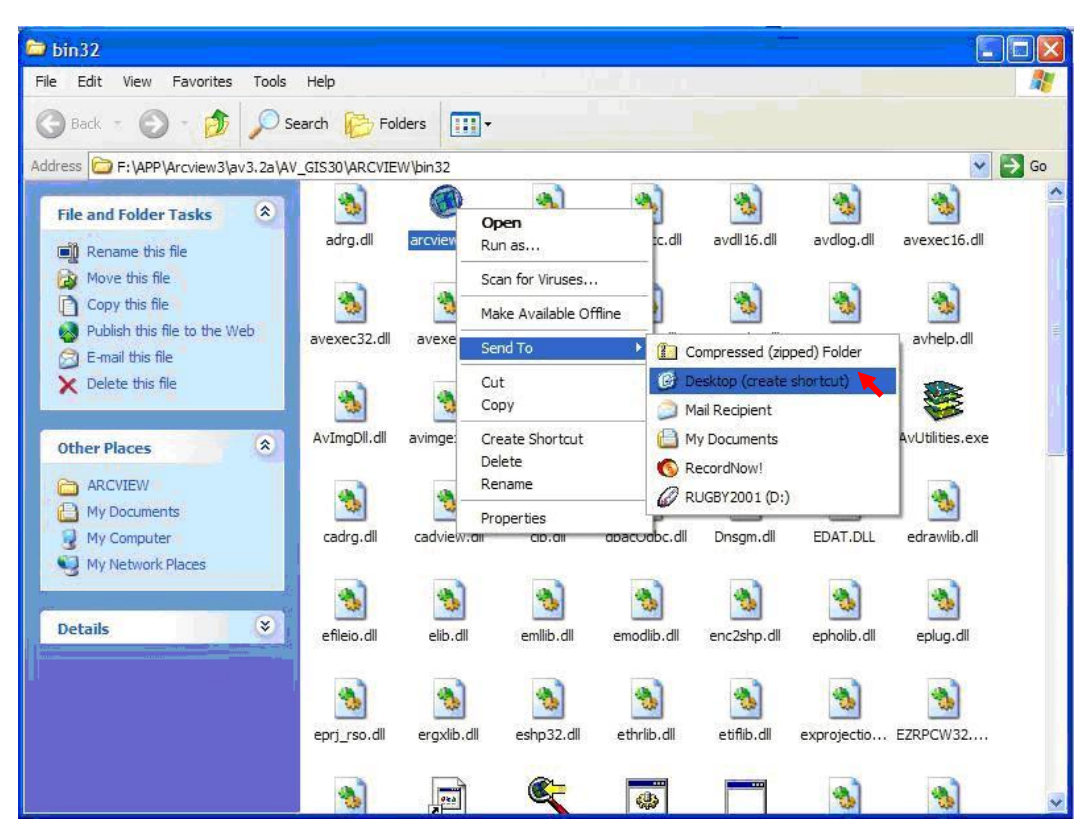

<u>Fig 7.</u>

Go to the Desktop. Rename the Arcview icon to "Arcview GIS 3.2a"

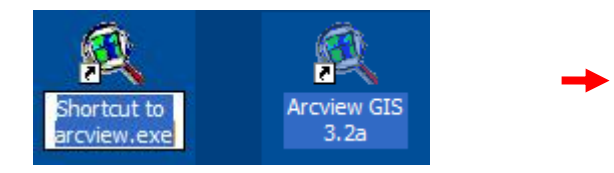

Arcview GIS 3.2a Installation Completed.

## 8.2 Running ArcView.

You can now continue using ArcView. In an error event see "Trouble Shooting" or ask your Systems Administrator.

#### 8.3 TROUBLE SHOOTING

The Following section describes some possible solutions if you're having problems with ArcView GIS.

- **Question:** I do not know where the setup.exe file lay on the network.
- Answer: Please call computer helpdesk for assistance, and ask them where on the network the setup.exe reside. It may be that you do not have access rights to the directory on the network called . \Arcview3, and will not even have read rights to this directory. Ask Helpdesk to give you access rights to this directory in order for you to run the set-up.
- Question: If I Select 'Yes, I want to restart my computer now' radio button, and press the FINISH button on my PC, nothing happens
- **Answer:** Please close ArcView installation by pressing the 'No, I will restart my computer later' radio button, and restart the PC manually.
- Question: When I try to start ArcView GIS, nothing happens or I get an error message. How can I get ArcView GIS To start?
- **Answer:** Check the Following:
  - Make sure the system's date and time is correct.
  - Optimize the virtual memory settings.
  - Check to see if you have a default.apr file in your HOME or TEMP directory. If you had a previous version of ArcView installed on your computer and recently installed the latest version of ArcView GIS, your previous installation may not work. To remedy this, either Delete or Rename the default.apr in your HOME or TEMP directory. Deleting/Renaming this file will remove any customized changes made in ArcView GIS.

If there are any other problems please ask your System Administrator, or use you "ArcView GIS Installation Guide" provided with ArcView package.

# 9. INSTALLATION OF WMS GIS.

# 9.1 **Requirements for Installation**

Before you install any product you shall ensure that the workstation on which you will be effecting the installation has met the prerequisites. Detailed prerequisites for the Installation of ArcView Products can be found in the Product Installation guides. As a guideline, the following is applicable for the installation of ArcView:

- Personal Computer: PC with at least a Pentium or Higher Intelbased microprocessor, a hard drive, and a CD-ROM drive (if installation is not performed from the Network).
- Install ArcView from a Network: No additional license or hardware key required. Operating System: MS Windows NT Workstation 4.0 or higher (Service pack 6).
- RAM: Minimum memory requirements to run ArcView is 24MB physical ram and 17MB virtual RAM. It is however recommended to have at least 64MB of physical Ram installed on your workstation for GIS to perform well. Request assistance from your ITSM on the configuration of Virtual Memory swap files if necessary.
- Hard Disk Requirements: The product requires 10MB of hard disk space to install. WMS GIS require additional 200MB of disk space to store all the WMS data and relevant files.
- Display or monitor: Video graphics adapter (VGA), 800x600 pixel resolution as a minimum. Higher resolution and 256 (or more) colors systems are recommended. It is advisable to use a 17" (or greater) screen for high-resolution GIS functions.
- Pointing device: A Microsoft mouse or compatible pointing device.

## 9.2 Pre Installation steps

Before installation, please check that there is enough disc space on the PC's C: drive, if not, please clean up some space ( $\pm$  200.Meg or more). If there is not enough space, please use the alternative disc drive if there is another disk. If alternative disk is used, please use the disk drive any place that the C:\ drive was specified during the installation document.

#### If ArcView 3.2a runs on a XP operating machine, please run cd dir :\gis\_install\ArcViewWinXPPatch\ArcView GISPatch4WinXP.exe from the CD provided

# 9.3a Installation steps

Through Windows Explorer, open the directory that holds the distribution files of WMS GIS. The System Administrator must provide you with an installation CD-ROM that holds the program files. Refer Picture 1.

Select the two directories (WMSDATA and WMSGIS) from the CD in the directory cd drive\gis\_install

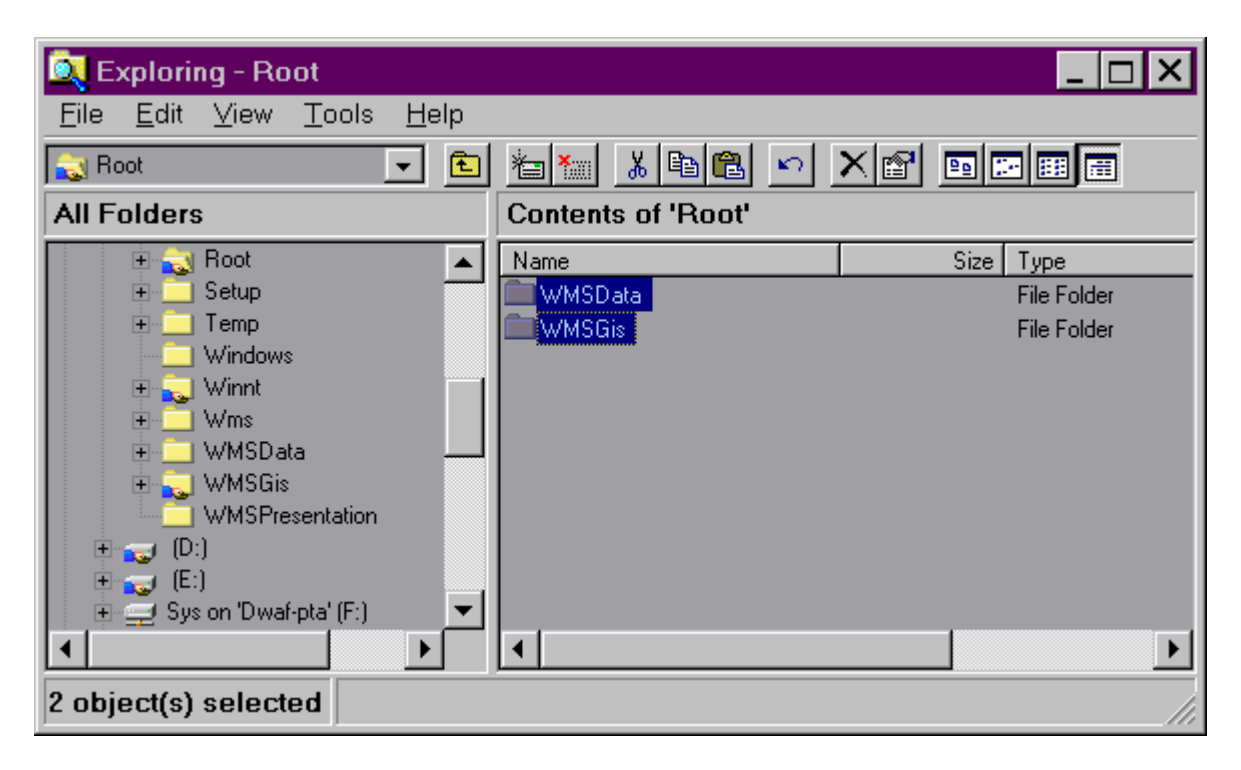

Press the File Menu => Edit option of the Exploring Window (See Figure above), choose the Copy option from the menu option.

Go to the local drive C:\ on the Installation PC. Press the File Menu => Edit option of the Exploring Window (See Figure above), choose the PASTE option from the menu option to copy both the directories and all the relevant sub directories and files in these directories to the local PC's hard drive. If there is not enough space on the C:\ Hard Drive, the data can be copied to the alternative hard drive (D:\) if such drives exist. If the data is copied to another hard drive, all the references in this portion of the installation to C:\ must be changed to D:\

Copy the network ...\wms\_live\GIS\wms.apr file to c:\wmsgis\views

After the directories WMSDATA and WMSGIS were copied from the CD, please right click on both directories and go to the Properties option. On the Properties page, go to the General tab.

| WMS | idata Prope  | rties                      | ? × |
|-----|--------------|----------------------------|-----|
| Ge  | neral Web !  | Sharing Sharing Security   |     |
|     |              | WMSdata                    |     |
| T   | уре:         | File Folder                |     |
| L   | ocation:     | C:V                        |     |
| Si  | ize:         | 345 MB (361,886,731 bytes) |     |
| Si  | ize on disk: | 347 MB (364,400,640 bytes) |     |
| C   | ontains:     | 916 Files, 18 Folders      |     |
| C   | reated:      | 21 May 2004, 03:56:25      |     |
| A   | ttributes:   | Read-only Advanced         |     |
|     |              | Hidden                     | -   |
|     |              |                            |     |
|     |              |                            |     |
|     |              | OK Cancel App              | ily |

**Properties Page** 

On the Properties page, click on the correction mark in Attribute called Read-only to switch this option off. Press the Apply button. The next page will appear.

| Confirm Attribute Changes                                                                                                | × |
|----------------------------------------------------------------------------------------------------|---|
| You have chosen to make the following attribute change(s):                                                               |   |
| unset read-only                                                                                                    |   |
| Do you want to apply this change to this folder only, or do you want to<br>apply it to all subfolders and files as well? |   |
| O Apply changes to this folder only                                                                                      |   |
| Apply changes to this folder, subfolders and files                                                                       |   |
|                                                                                                    |   |
| OK Cancel                                                                                                    |   |

Attribute Change Form

Press the Apply changes to this folder, subfolder and files and press OK. All the directories will have read and write rights allocated to them.

#### 9.3b Version Problems

If there is a version problem when running WMS- GIS, go to the latest release data on the network (..\WMS\_live\gis\) directory. Read the release notes of which files to release, how to execute them and where to run such files. If there is a problem, log a call with Arivia for an update on GIS.

#### 9.4 Set-up of all Environmental Variables on WIN 2000.

There are a few System and User variables that have to be set up for WMS GIS to work properly.

In order to add these variables, the person installing these variables must press the 'START' button at the Left corner of the screen. Click on 'Settings'- Control Panel, double click on 'System'. The 'System Properties' page will open up (see

| ystem Properties               | ? ×                              |     |
|--------------------------------|----------------------------------|-----|
| Startup/Shutdown               | Hardware Profiles User Profiles  |     |
| General                        | Performance Environment          |     |
| <u>S</u> ystem Variables:      |                                  |     |
| Variable                       | Value 🔺                          |     |
| COMPDATA<br>COMPGIS<br>ComSpoo | C:\WMSDATA                       | A   |
| INFORMIXDIR<br>NUMBER OF PR    | C:\PROGRAM FILES\INFORMIX        |     |
| User Variables for AHF         |                                  |     |
| Variable                       |                                  |     |
|                                | CATEMP<br>CATEMP                 |     |
| WMSAPR                         | C:\WMSGIS\VIEWS\wms.apr          | B   |
| ⊻ariable:                      |                                  |     |
| Vajue:                         |                                  | C   |
|                                | S <u>e</u> t <u>D</u> elete      | L D |
|                                | OK Cancel Apply                  | E   |
| gure below). Press             | the Environment tab to continue. |     |

To activate the 'System variable' settings, select any variable on the 'System Variables' (A) or the 'User Variables' (B) to activate the 'User variable' settings

To set-up a variable Type the variable name in the 'Variable:' field provided (C) and the variable path in the 'Value:' field. (See '<u>The variables to set up is as</u> <u>follow'</u> below)

When the values are typed in correctly, press the 'Set' key (E) to accept the value. (See '<u>The variables to set up is as follow</u>' below)

When all the variables is set up correctly, press the 'Apply' button to accept all new changes. Press the 'OK' button to close the 'System Properties' form when finished.

PLEASE NOTE: If the directories WMSDATA and WMSGIS were copied to D:\ please change the values in the Value: record to show this.

|        |   | Variable: | Value:                  |
|--------|---|-----------|-------------------------|
| System | : | COMPGIS   | c:\wmsgis               |
|        | : | COMPDATA  | c:\wmsdata              |
|        |   | WMSAPR    | c:\wmsgis\views\wms.    |
|        |   |           |                         |
| User   | : | WMSAPR    | c:\wmsgis\views\wms.apr |
|        |   |           |                         |

# The variables to set up is as follow:

## 9.5 Set-up of all Environmental Variables on WIN XP.

There are a few System and User variables that have to be set up for WMS GIS to work properly.

In order to add these variables, the person installing these variables must press the 'START' button at the Left corner of the screen. Click on Start – Settings – Control Panel. If System icon is not available, press the Switch to Classic View. Double click on 'System' icon. The 'System Properties' page will open up (see Figure below). Press the Advanced Tab. Press the Environment Variable button to continue.

| System Properties                                                                                                    |                              |                                        | ? 🛛               |  |  |  |
|----------------------------------------------------------------------------------------------------|------------------------------|----------------------------------------|-------------------|--|--|--|
| Sustem Pastorn                                                                                                    | Automa                       | tie Updatee                            | Pemote            |  |  |  |
| Separal Compu                                                                                                    | Automa<br>ter Name           | Hardware                               | Advanced          |  |  |  |
| You must be logged on as an Administrator to make most of these changes.<br>Performance<br>Visual effects, processor scheduling, memory usage, and virtual memory |                              |                                        |                   |  |  |  |
|                                                                                                    |                              |                                        | Settings          |  |  |  |
| User Profiles Desktop settings related to your logon                                                                                                    |                              |                                        |                   |  |  |  |
|                                                                                                    |                              |                                        | S <u>e</u> ttings |  |  |  |
| Startup and Recovery-                                                                                                    |                              |                                        |                   |  |  |  |
| System startup, system failure, and debugging information Settings                                                                                                |                              |                                        |                   |  |  |  |
| En                                                                                                    | viro <u>n</u> ment Varia     | ables Error F                          | Reporting         |  |  |  |
|                                                                                                    | ОК                           | Cancel                                 | Apply             |  |  |  |
|                                                                                                    |                              |                                        |                   |  |  |  |
| Environment Variable                                                                                                    | s                            |                                        | ? 🗙               |  |  |  |
| User variables for ax17                                                                                                    |                              |                                        |                   |  |  |  |
| Variable V                                                                                                    | alue                         |                                        |                   |  |  |  |
| PATH ;4                                                                                                    | łÑ\bin                       | 10.00                                  |                   |  |  |  |
| TMP C                                                                                                    | : \Documents<br>: \Documents | and Settings\ax17<br>and Settings\ax17 | /Local<br>/Local  |  |  |  |

| Variable                                                         | Value                                                                                             |
|------------------------------------------------------------------|---------------------------------------------------------------------------------------------------|
| PATH                                                             | ;4Ň\bin                                                                                           |
| TEMP                                                             | C:\Documents and Settings\ax17\Local                                                              |
| TMP                                                              | C: \Documents and Settings\ax17\Local                                                             |
|                                                                  | New Edit Delete                                                                                   |
|                                                                  |                                                                                                   |
| vstem variables                                                  | Value                                                                                             |
| Variable<br>Variable<br>ComSpec                                  | Value C:\WINDOWS\system32\cmd.exe                                                                 |
| Variable<br>ComSpec<br>FP_NO_HOST_C                              | Value C:\WINDOWS\system32\cmd.exe NO                                                              |
| Variable<br>Variable<br>ComSpec<br>FP_NO_HOST_C<br>NUMBER_OF_P   | Value C:\WINDOWS\system32\cmd.exe NO 1                                                            |
| Variable<br>ComSpec<br>FP_NO_HOST_C<br>NUMBER_OF_P<br>OS         | Value C:\WINDOWS\system32\cmd.exe NO 1 Windows_NT                                                 |
| Variable<br>ComSpec<br>FP_NO_HOST_C<br>NUMBER_OF_P<br>OS<br>Path | Value C:\WINDOWS\system32\cmd.exe NO 1 Windows_NT C:\WINDOWS\system32;C:\WINDOWS;                 |
| Variable<br>ComSpec<br>FP_N0_HOST_C<br>NUMBER_OF_P<br>OS<br>Path | Value C:\WINDOWS\system32\cmd.exe NO 1 Windows_NT C:\WINDOWS\system32;C:\WINDOWS; New Edit Delete |

To add any 'System variable' settings, press the New button in the System Variable window space. To add any 'User Variables' settings, press the New button in the User Variable window space.

To set-up a variable Type the variable name in the 'Variable:' space provided and the variable path in the 'Value:' field provided. (See '<u>The variables to set up is as follow</u>' below)

When the values are typed in correctly, press the 'OK' key to accept the value. (See '<u>The variables to set up is as follow</u>' below)

When all the variables is set up correctly, press the 'OK' button to accept all new changes and to close the 'System Properties' form when finished.

PLEASE NOTE: If the directories WMSDATA and WMSGIS were copied to D:\ please change the values in the Value: record to show this.

# The variables to set up is as follow:

|        |   | Variable: | Value:                  |
|--------|---|-----------|-------------------------|
| System | : | COMPGIS   | c:\wmsgis               |
|        | : | COMPDATA  | c:\wmsdata              |
|        |   | WMSAPR    | c:\wmsgis\views\wms.    |
|        |   |           |                         |
| User   | : | WMSAPR    | c:\wmsgis\views\wms.apr |
|        |   |           |                         |

# **10. WINTERM INSTALLATION**

To install a user via Winterm:

- Create a folder under C: From ftp server **copy mstsc**.exe and **mstcsax.dll** to created folder

Create shortcut on desktop of mstsc and rename

# Installation CHECKLIST

| STEPS                                                 | Yes/No |
|-------------------------------------------------------|--------|
| Install BDE - Win XP                                  |        |
| Install Informix Client 2.7                           |        |
| Run DBCONFIC and select correct Database              |        |
| Configure Informix Environment tab                    |        |
| Configure Informix Server information tab             |        |
| Configure Informix Host Information tab               |        |
| Copy files : host and services                        |        |
| Run Ilogin demo                                       |        |
| Create shortcut for WRM(Water Resource Management)    |        |
| Test if WRM connects to database                      |        |
| Install Magic 9.3                                     |        |
| Copy files: magic.ini                                 |        |
| Set environmental variable "IMPORTDIR"                |        |
| Test if MM connects to the database                   |        |
| Install ArcView 3.2a                                  |        |
| Install WMS GIS - check diskspace                     |        |
| Copy Directories - WMSData and WMSGis                 |        |
| Copy file : wms.apr                                   |        |
| Set environmental variables COMPGIS, COMPDATA, WMSAPR |        |
|                                                       |        |
|                                                       |        |

Region \_\_\_\_\_

Name \_\_\_\_\_

Signed